## **GUIDA ALLA PRESENTAZIONE DELLE DOMANDE**

## SEZIONE DATI FAMIGLIA

1.INSERIRE I DATI DEL RICHIEDENTE

2.PREMERE SU INVIO TOKEN

3.INSERIRE IL CODICE TOKEN ARRIVATO VIA EMAIL

4.UNA VOLTA INSERITO IL TOKEN, INSERIRE I DATI MANCANTI A DESTRA

> 5.CLICCARE SU "PROSEGUI"

## SEZIONE DATI FIGLIO

1.CLICCARE SU "CARICA NUOVO FIGLIO"

2.INSERIRE DATI ANAGRAFICI FIGLIO

3.SCEGLIERE DAL MENÙ A TENDINA LA SCUOLA E LA CLASSE

4.DALL'ELENCO DELLE ADOZIONI DEI TESTI SPUNTARE I TESTI PER CUI SI RICHIEDE RIMBORSO

> 5.CONFERMARE LA SCELTA

> > 6.CLICCARE SU "PROSEGUI"

SEZIONE DOMANDA

1.INSERIRE IL VALORE ISEE 2.SELEZIONARE IL DOCUMENTO ISEE DAL PC/CELL

3.CLICCARE SU "CARICA DOCUMENTO ISEE"

4.INSERIRE COORDINATE BANCARIE\* \*campo non obbligatorio

5.SELEZIONARE "DOCUMENTO DI IDENTITÀ" E CARICARE DOCUMENTO

6.INSERIRE "IMPORTO DI SPESA" (sia per libri che per dotazioni tecnologiche)

7.SELEZIONARE "DOCUMENTO DI SPESA" E CLICCARE "CARICA DOCUMENTO DI SPESA"

> 8.CLICCARE SU "PROSEGUI"

## **BUONI LIBRO**

SEZIONE RIEPILOGO

()

1.VERIFICARE LA CORRETTEZZA DEI DATI INSERITI NELLA PAGINA DI RIEPILOGO

2.CLICCARE "CONFERMA" PER GENERARE LA DOMANDA

3.LA PROCEDURA GENERA LA DOMANDA E LA INVIA AL COMUNE

4.LA PROCEDURA GENERA LA DOMANDA E LA INVIA AL COMUNE

5.IL SISTEMA INVIA LA RICEVUTA DELLA DOMANDA ALL'INDIRIZZO EMAIL INDICATO

Assistenza tecnica Call Center 0825-1886628 Dal LUNEDI' al VENERDI' 09:00-13:00 - 16:00-19:00

Per informazioni sulla procedura: UFFICIO SCUOLE tel. 0835241275 - email: ufficioscuole@comune.mt.it